# Bedinungsanleitung TA440/440-A Themisches Anemometer

0.63

AIRFLO

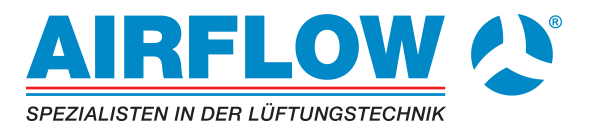

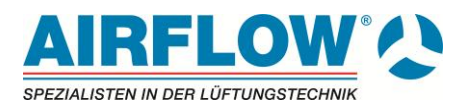

# LIMITIERUNG VON GARANTIE UND HAFTUNG

#### Copyright©

TSI Incorporatet / 2005-2006 / Alle Rechte vorbehalten.

#### Adresse

TSI Incorporated / 500 Cardigan Road / Shoreview, MN 55126 / USA

#### Fax Nr.

+1 (651) 490-3824

#### LIMITIERUNG VON GARANTIE UND HAFTUNG (gültig ab Juli 2000)

Hiermit garantiert der Verkäufer, dass dieses Produkt bei normaler Anwendung und Wartung gemäß Bedienungsanleitung keine Verarbeitungs- und Materialfehler aufweist. Diese Garantie gilt für vierundzwanzig (24) Monate oder für den in der Bedienungsanleitung festgelegten Zeitraum ab Versanddatum zum Kunden. Diese begrenzte Garantie unterliegt folgenden Ausnahmen:

- a. Hitzdraht- oder Heißfilmsensoren in Anemometern für die Forschung sowie andere Komponenten, die in den Spezifikationen benannt sind, unterliegen einer Garantie von 90 Tagen ab Versand.
- b. Die Garantie auf Freiheit von Material- und Verarbeitungsfehlern reparierter oder ausgetauschter Teile beträgt, unter normalen Nutzungsbedingungen, 90 Tage ab Versand.
- c. Der Verkäufer übernimmt keine Garantie für Produkte, die von anderen gefertigt wurden. Dies gilt ebenso für Sicherungen, Batterien ect., dort gilt immer die Garantie des Originalherstellers.
- d. Außer, wenn der Verkäufer in einem besonderen Schreiben ausdrücklich darauf hinweist, übernimmt der Verkäufer keine Haftung für Produkte, die vom Käufer in anderen Produkten oder Ausrüstungen verwendet wurden oder von Personen außer dem Verkäufer manipuliert wurden.

Die obigen Bestimmungen ERSETZEN alle anderen Garantien und unterliegt allen in ihr aufgeführten Bedingungen und Beschränkungen. ES WIRD KEINE ANDERE GARANTIE FÜR WEITERE BESTIMMTE VERWENDUNGEN ODER MARKTFÄHIGKEIT GEWÄHRLEISTET ODER ÜBERNOMMEN.

DIE ALLGEMEINE ABHILFE BEI MISSSTÄNDEN FÜR DEN NUTZER ODER KÄUFER UND DIE AUFHEBUNG DER HAFTUNGSGRENZE DES VERKÄUFERS BEI JEDER ART VON VERLUSTEN, PERSONENSCHÄDEN ODER SCHÄDEN IM ZUSAMMENHANG MIT DIESEM PRODUKT (EINSCHLIESSLICH DER FORDERUNGEN AUFGRUND VON VERTRÄGEN, FAHRLÄSSIGKEIT, EINFACHER HAFTPFLICHT, ANDEREN DELIKTEN ODER SONSTIGEN GRÜNDEN) MUSS DURCH DIE RÜCKLIEFERUNG DES PRODUKTS AN DIE FABRIK ODER DEN FESTGELEGTEN ORT UND DIE RÜCKERSTATTUNG DES KAUFPREISES ODER DEN FESTGELEGTEN ORT UND DIE RÜCKERSTATTUNG DES KAUFPREISES ODER AUF BESCHLUSS DES VERKÄUFERS; DURCH DIE REPARATUR ODER DEN ERSATZ DES PRODUKTS ERFOLGEN. DER VERKÄUFER KANN IN KEINEM FALL FÜR IRGENDWELCHE ANDERE ZUFÄLLIGE ODER DARAUS RESULTIERENDE UNFÄLLE HAFTBAR GEMACHT WERDEN. GEGEN DEN VERKÄUFER KANN KEIN SCHADENERSATZ, GLEICHGÜLTIG AUFGRUND WELCHES SCHADENS, ERHOBEN WERDEN, WENN DER SCHADEN BEREITS ÜBER EIN JAHR ZURÜCK LIEGT.

Der Käufer und alle Benutzer akzeptieren die hier genannten Bedingungen, welche die gesamten Bedingungen der Mängelgewährleistung. Diese Vorschriften können durch nichts und niemanden abgeändert oder aufgehoben werden, außer durch eine schriftliche Erklärung eines autorisierten Vertreters des Verkäufers.

# Wartungsvereinbarung

Da wir wissen, dass funktionsuntüchtige Geräte oder defekte Instrumente unseren Kunden ebenso schaden wie uns selbst, haben wir eine Wartungsvereinbarung entwickelt, um uns sofort um alle auftretenden Probleme zu kümmern. Bei Störungen wenden Sie sich bitte an den Händler in Ihrer Nähe, oder wenden Sie sich an den TSI Kundendienst.

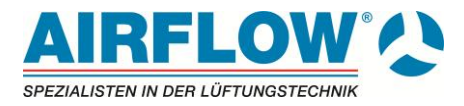

# Inhalt

| 1. | Verpa                                                                                                    | ackungsinhalt und Lieferumfang                                                                                                    | 4                                      |
|----|----------------------------------------------------------------------------------------------------|----------------------------------------------------------------------------------------------------|----------------------------------------|
| 2. | <b>Inbet</b><br>2.1.<br>2.1.1.<br>2.1.2.<br>2.2.<br>2.2.<br>2.2.1.<br>2.2.2.                                                        | riebnahme des Messgerätes<br>Stromversorgung<br>Einlegen der Batterien<br>Verwendung des optionalen Netzteils:<br>Gebrauch der Teleskopsonde<br>Ausziehen der Teleskopsonde<br>Einziehen der Teleskopsonde                                                                                                    | <b>4</b><br>4<br>4<br>4<br>4<br>5<br>5 |
| •  | 2.3.                                                                                                    | Anschließen des Messgerates an den Computer                                                                                                    | 5                                      |
| 3. | <b>Bedie</b><br>3.1.<br>3.2.<br>3.3.<br>3.3.1.<br>3.3.2.<br>3.3.3.<br>3.3.4.<br>3.3.5.<br>3.3<br>3.3.6.<br>3.3.7.<br>3.3.8.<br>3.4. | Tastaturfunktionen.   Allgemeine Begriffe   Menu   Display Anzeige.   Einstellungen   Volumenstrom Einstellungen   Aktuell /Standard Einstellungen   Messdatenlogging   .5.1. Messungen   .5.2. Logmodus und Logeinstellungen   .5.3. Daten anzeigen   Daten Löschen.   % Speicher   LogDat2TM Software   LogDat2TM Software | <b>D</b> 55666677777778                |
| 4. | Wart                                                                                                    | ung                                                                                                    | 8                                      |
|    | 4.1.<br>4.2.<br>4.3.<br>4.4.<br>Warnur                                                                                              | Kalibrierung<br>Gehäuse<br>Lagerung<br>Problembehandlung<br>ng                                                                                                    | 8<br>9<br>9<br>9                       |

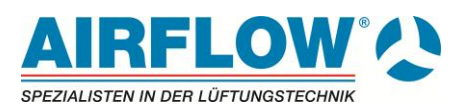

# 1. Verpackungsinhalt und Lieferumfang

Vielen Dank, dass Sie sich für den Kauf eines hochwertigen Messgerätes aus dem Hause Airflow entschieden haben.

Bitte packen Sie das Messgerät und das Zubehör sorgfältig aus der

Transportverpackung aus. Überprüfen Sie die einzelnen Teile anhand der unten angeführten Liste auf Vollzähligkeit. Sollte etwas fehlen, benachrichtigen Sie bitte umgehend Ihren Lieferanten.

- Transportkoffer
- Messgerät
- USB Kabel
- CD Rom mit Download Software
- Anleitung und Kalibrierzertifikat

# 2. Inbetriebnahme des Messgerätes

# 2.1. Stromversorgung

Die Stromversorgung des TA440 wird durch vier handelsübliche AA Batterien gewährleistet.

# 2.1.1. Einlegen der Batterien

Legen Sie die Batterien (4x AA) so in das Batteriefach, wie auf dem Aufkleber im Batteriefach gezeigt. Das TA-440/TA40-A ist sowohl für Alkali-Batterien, als auch für NiMH-Batterien ausgelegt. Jedoch werden diese wiederaufladbaren Batterien nicht durch das Gerät aufgeladen. Die Lebensdauer der Batterien wird sich bei Verwendung von NiMH-Batterien verkürzen.

Wegen der Gefahr des Auslaufens sind Carbon-Zink-Batterien nicht zur Verwendung geeignet.

## 2.1.2. Verwendung des optionalen Netzteils:

Wenn Sie das mitgelieferte Netzteil benutzen, werden die Batterien Überbrückt. Stellen Sie bitte Sicher, dass die richtige Netzspannung sowie die korrekte Frequenz, wie auf der Rückseite des Netzteils gezeigt, anliegt.

Das Netzteil lädt die Batterien ebenfalls nicht wieder auf.

# 2.2. Gebrauch der Teleskopsonde

Die Teleskopsonde beinhaltet den Geschwindigkeits-, Temperatur-, und Feuchtesensor. Bei Benutzung der Sonde stellen Sie sicher, dass das Fenster am Ende der Sonde völlig offen ist und die Orientierungsmarkierung in Strömungsrichtung zeigt.

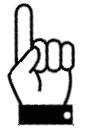

**ACHTUNG!** Im Falle von Temperaturmessungen stellen Sie sicher, dass sich mindestens 7.5 cm der Sonde im Luftstrom befinden. Nur so kann eine ausreichende Genauigkeit gewährleitstet werden.

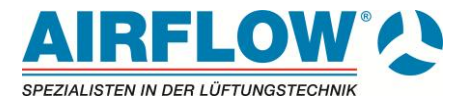

# 2.2.1. Ausziehen der Teleskopsonde

Zum Ausziehen der Teleskopsonde halten Sie mit der einen Hand den Griff der Sonde. Mit der anderen Hand ziehen Sie an der Sondenspitze. Bitte halten Sie nicht das Sondenkabel fest während Sie die Sonde ausziehen.

# 2.2.2. Einziehen der Teleskopsonde

Zum Einziehen der Teleskopsonde halten Sie den Griff in der einen Hand während Sie mit der anderen Hand die Sondenspitze wieder zurückdrücken. Sollte die Sonde blockieren ziehen Sie vorsichtig an dem Kabel bis das kürzeste Stück der Sonde verschwunden ist.

# 2.3. Anschließen des Messgerätes an den Computer

Um das Gerät mit einem PC zu verbinden, nutzen Sie das USB-Kabel. Schließen Sie die Seite des Kabels, die mit "Computer" gekennzeichnet ist, an einen USB-Anschluss Ihres PC s und die andere Seite an den Data-Port des TA-440/TA440-A.

Für Informationen zum download von gespeicherten Daten siehe Kapitel 3 LogDat2<sup>™</sup> Downloading Software.

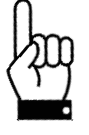

**ACHTUNG!** I Dieses Symbol zeigt an, dass der Data-Port des TA440 nicht zum Anschluss an ein öffentliches Telekommunikations-Netzwerk geeignet ist. Schließen Sie den USB-Data-Port nur an einen USB-Anschluss an.

# 3. Bedienung des Messgerätes

# 3.1. Tastaturfunktionen

| An / Aus-Schalter                            | Taster betätigen um das TA440 Ein- bzw. Auszuschalten<br>Während der Einschaltphase zeigt das Display folgendes an:<br>Modell-Nummer, Seriennummer, Software-Version und letzte<br>Kalibrierung.                                                                                             |
|----------------------------------------------|----------------------------------------------------------------------------------------------------|
| Pfeiltasten (▲ ▼)                            | Betätigen Sie die Tasten um zwischen den Wahlmöglichkeiten der<br>Parameter auf- und ab zu scrollen.                                                                                                    |
| Entertaste ( ↔ )                             | Betätigen Sie die Enter-Taste um einen Wert / eine Auswahl zu bestätigen                                                                                                    |
| Pfeiltasten ( <b>≺≻</b> ) und<br>Menü-Tasten | Betätigen Sie die Pfeiltasten um innerhalb einer Parameter-Einstellung<br>die verschiedenen Auswahlmöglichkeiten auszuwählen.<br>Gleiches gilt für die Menü-Auswahl wie; Display Anzeige,<br>Einstellungen, Volumenstrom Einstellungen, Aktuell /Standard<br>Einstellungen, Messdatenlogging |

# 3.2. Allgemeine Begriffe

| Sample / Beispiel | Besteht aus allen Mess-Parametern die gleichzeitig gespeichert werden (Messungseinheit).                                                                                              |
|-------------------|----------------------------------------------------------------------------------------------------|
| Test ID           | Eine Gruppe von Messungseinheiten. Die Messergebnisse<br>(Durchschnitt, Minimum, Maximum, Summe) werden für jede Test ID<br>ermittelt. Die größtmögliche Anzahl der Test ID`s ist 100 |

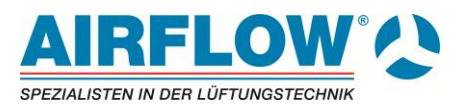

| Time Constant /<br>Zeitkonstante          | Es handelt sich um einen durchschnittlichen Zeitraum, der zur<br>Stabilisierung der Display-Anzeige benötigt wird. Wenn Sie Leckagen<br>oder unterschiedliche Luftströme vorfinden, wird eine höhere "Time<br>Constant"-Einstellung diese Ungenauigkeiten verringern. Die Anzeige<br>wird jede Sekunde aktualisiert, jedoch ist dieser Anzeigewert ein<br>Durchschnittswert der zuletzt eingestellten Zeitkonstante, in dem eine<br>Messung erfolgen soll. <i>Beispiel;</i> wenn die Zeitkonstante auf 10<br>Sekunden eingestellt wurde, ist die Anzeige das durchschnittliche<br>Messergebnis der letzten 10 Sekunden. Dies wird auch als "moving<br>average", als "mittlerer Durchschnitt" bezeichnet. |
|-------------------------------------------|----------------------------------------------------------------------------------------------------|
| Log Interval / Aufzeichnungs<br>Intervall | Der Aufzeichnungs-Intervall ist ein sich wiederholender Zeitraum den<br>des Gerät aufzeichnet. <i>Beispiel;</i> wenn der Aufzeichnungs-Intervall auf<br>30 Sekunden eingestellt wurde, so besteht jede aufgezeichnete<br>Messungseinheit aus den Durchschnittswerten der letzten 30 Sek.                                                                                                    |

# 3.3. Menu

# 3.3.1. Display Anzeige

Hier stellen Sie die gewünschten Mess-Parameter ein, die im Display angezeigt werden sollen. Wählen Sie die gewünschten Anzeigen durch betätigen der Pfeiltasten aus und aktivieren diese durch Drücken der Funktionstaste links (AN). Die Hauptanzeige wählen Sie durch Betätigen der Funktionstaste HAUPT. Sie können gewählte Anzeigen auch deaktivieren durch Drücken der Funktionstaste AUS. Sollten zu viele Anzeigen gewählt werden warnt Sie das Gerät. Jeweils **ein** Parameter kann als "Haupt-Parameter" ausgewählt werden, bis zu zwei weitere gleichzeitig als "Unter-Parameter". Bestätigen Sie die gewählten Anzeigen durch drücken der ENTER Taste.

Durch Drücken der ESC Taste gelangen Sie wieder zur Messanzeige.

## 3.3.2. Einstellungen

Im Einstellungen-Menü können Sie grundlegende Einstellungen vornehmen. Dies beinhaltet; Sprache, Summer, Auswahleinheiten, Zeitkonstante, Kontrast, Zeiteinstellung, Datumseinstellung, Zeitformat, Datumsformat, Zahlenformat, Hintergrundbeleuchtung und automatische Abschaltung des Geräts.

Mit den Pfeiltasten ( ≺ ➤ ) wechseln Sie zur gewünschten Einstellung innerhalb des Menüs.

Mit der "Enter-Taste" bestätigen Sie die jeweils ausgewählte Funktion.

### 3.3.3. Volumenstrom Einstellungen

Im Grundeinstellungs-Modus werden vier verschiedene Varianten unterschieden; die Variante für runde Luftkanäle, für rechteckige Luftkanäle und Flächeneingabe eines Luftkanals sowie für Horn.

Mit den Pfeiltasten ( ≺ > ) wechseln Sie zwischen den einzelnen Varianten. Mit der "Enter-Taste" bestätigen Sie Ihre Auswahl. Nachdem Sie den Kanaltyp festgelegt haben verändern Sie dann im nächsten Unterpunkt die Einstellungen und bestätigen diese mit Enter.

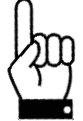

**ACHTUNG!** Die Einstellungsnummern des Horns beziehen sich auf die Modellnummern. Zum Beispiel 100 bezieht sich auf das Modell AM 100. Es können nur die folgenden Modelle benutzt werden: AM 100, AM 300, AM 600, AM 1200. Wenn Sie eines der Modelle ausgewählt haben kehrt das Gerät zum Messmodus zurück und benutzt eine vorprogrammierte Volumenstromkurve

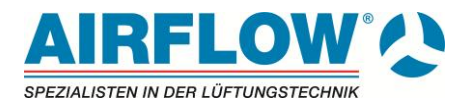

# 3.3.4. Aktuell /Standard Einstellungen

Wählen Sie im Aktuell / Standard Menü die gewünschte Messung sowie die benötigten Parameter aus. Innerhalb dieses Menüs können auch die Einstellungen für Standard-Temperatur, Standard-Luftdruck sowie die Quelle der Datenherkunft "Temperatur-Aktuell" eingestellt werden. Der aktuelle Luftdruck muss hier eingegeben werden um die Messungen von Strömungsgeschwindigkeit und Volumenstrommessung an diesen anzupassen.

# 3.3.5. Messdatenlogging

## 3.3.5.1. Messungen

Die zu speichernden Messergebnisse sind unabhängig von den im Display angezeigten Messergebnissen und müssen deshalb noch mal separat unter "Messdatenlog" ausgewählt werden (Messdatenlog Messungen). Bitte aktivieren Sie die gewünschten Werte mittels der Funktionstasten.

## 3.3.5.2. Logmodus und Logeinstellungen

Der Speicher-Modus ist sowohl in "manuelle Speicherung" als auch in "automatische

- Im Modus "manuelle Speicherung" werden Messergebnisse *nicht* automatisch gespeichert. Vielmehr wird der Benutzer aufgefordert "Beispielmessungen" abzuspeichern.
- Im Modus "automatische Speicherung" wählt der Benutzer aus Beispielen, die dann mit den gemessenen Ergebnissen automatisch abgespeichert werden.
- Die Speicher-Intervall-Einstellung (Log Einst.) ist nur im *automatischen Modus* aktiv

## 3.3.5.3. Daten anzeigen

Nachdem Sie alle Loggingeinstellungen gewählt haben können Sie durch Drücken der ENTER Taste im Anzeigemodus die gewählten Parameter abspeichern. Nachdem Abspeichern können Sie sich hier die Daten wieder anzeigen lassen. Dabei werden unter der Statistikfunktion die Darstellung der Min Max und Mittelwert abgebildet. Unter dem Menupunkt Messwerte anzeigen werden Ihnen alle gespeicherten Daten abgebildet. Mit den Pfeiltasten ( $\rightarrow\uparrow$ ) wechseln Sie zwischen den einzelnen Parametern.

# 3.3.6. Daten Löschen

Unter diesem Menupunkt haben Sie die Möglichkeit alle gespeicherten Daten, einzelne Tests oder Beispiele zu löschen.

## 3.3.7. % Speicher

Zeigt Ihnen den zur Verfügung stehenden Speicher an. Wenn Sie unter Daten löschen alles löschen steht der verfügbare Speicher wieder auf 100 %.

## 3.3.8. LogDat2TM Software

Das TA-440/TA440-A wird mit einer speziellen Software ausgeliefert, die als "LogData2 Downloading Software" bezeichnet wird. Sie wurde konzipiert um Ihnen maximale Flexibilität und Leistung bereit zu stellen. Um die Softwareauf Ihrem PC zu installieren, folgen Sie den Anweisungen auf dem CD-ROM Etikett.

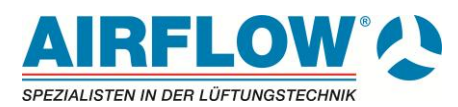

# 3.4. LogDat2TM Software

Das TA-430/TA430-A wird mit einer speziellen Software ausgeliefert, die als "LogData2 Downloading Software" bezeichnet wird. Sie wurde konzipiert um Ihnen maximale Flexibilität und Leistung bereit zu stellen. Um die Softwareauf Ihrem PC zu installieren, folgen Sie den Anweisungen auf dem CD-ROM Etikett.

Um Daten von Ihrem TA-440/TA440-A auf Ihren PC zu übertragen, verbinden Sie Ihr TA440/TA440-A und Ihren PC mit dem beiliegenden USB Kabel, und öffnen Sie die installierte LogData2 Software.

Innerhalb des geöffneten Programms wählen Sie entweder eine Messung (Test) um sie auf Ihren PC zu übertragen, oder öffnen Sie eine Messung mit Doppelklick.

# 4. Wartung

Das TA440/TA440-A benötigt nur sehr wenig Wartung um seine Funktionen aufrecht zu erhalten.

# 4.1. Kalibrierung

Um einen hohen Grad an Genauigkeit bei Ihren Messungen zu gewährleisten, empfehlen wir Ihnen, ihr TA440/TA440-A **jährlich** an Airflow zurück zu schicken, um eine Neukalibrierung vornehmen zu lassen.

Airflow Lufttechnik GmbH Wolbersacker 16 53359 Rheinbach Tel: +49 (0)2226-9205-0 Email: service@airflow.de

Das TA440/TA440-A kann auch im Menüpunkt "Kalibrierung", durch den Benutzer selbst kalibriert werden. Diese geringfügig möglichen Einstellungen sollen den Benutzer in die Lage versetzen, sein TA440/TA440-A eine auf seine individuellen Gegebenheiten anzupassen. Diese Einstellmöglichkeiten sind **nicht** dafür vorgesehen eine komplette Kalibrierung durchzuführen. Für eine Gesamt-Kalibrierung in allen Punkten und die entsprechende Zertifizierung, muss das Gerät an Airflow zurückgesandt werden.

# 4.2. Gehäuse

Sollte das Gehäuse oder der Aufbewahrungskoffer des TA440/TA440-A gereinigt werden müssen, so benutzen Sie bitte ein weiches Tuch und ein wenig Isopropyl-Alkohol oder einen milden Reiniger.

Tauchen Sie das TA440/TA440-A niemals in eine Flüssigkeit ein.

Sollten das Gerät selber, das mitgelieferte Zubehör oder das Netzteil beschädigt werden, so sind diese umgehend zu ersetzen um den Kontakt mit gefährlichem Strom / Spannung zu vermeiden.

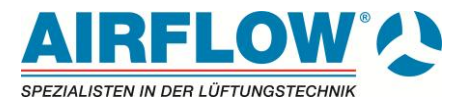

# 4.3. Lagerung

Entfernen Sie die Batterien, bei Einlagerung des Gerätes von mehr als einem Monat, um Beschädigungen durch ausgelaufene Batterien zu vermeiden.

# 4.4. Problembehandlung

Die Tabelle enthält Symptome, deren Ursache und mögliche Lösungen für gewöhnlich auftretende Funktionsstörungen im Zusammenhang mit dem TA440/TA440-A.

Sollte das auftretende Symptom nicht in der Liste mit aufgeführt sein, oder die angebotenen Lösungsmöglichkeiten.

| Symptom                                                | Mögliche Ursache                       | Lösungsmöglichkeit                                                                                                    |
|--------------------------------------------------------|----------------------------------------|----------------------------------------------------------------------------------------------------|
| keine Anzeige                                          | Gerät ist nicht eingeschaltet          | Schalten Sie das Gerät ein                                                                                               |
|                                                        | schwache oder Leere<br>Batterien       | Ersetzen Sie die Batterien oder<br>nutzen Sie das Netzteil                                                               |
|                                                        | Batteriekontakte verschmutzt           | Reinigen Sie die<br>Batteriekontakte                                                                                     |
| Messwerte verändern sich<br>ständig / Anzeige unstabil | Sich verändernder Luftstrom            | Messen Sie erneut, an einem<br>weniger verwirbelten<br>Messpunkt <b>oder</b> verwenden<br>Sie eine größere Zeitkonstante |
| Gerät reagiert nicht auf<br>Drucktasten                | Drucktasten / Schaltfläche<br>gesperrt | Entsperren Sie die<br>Schaltfläche durch<br>gleichzeitiges drücken der<br>(▲ ▼) Tasten                                   |
| "Error"-Meldung erscheint                              | Gerätespeicher ist voll                | Laden Sie die Daten auf Ihren<br>PC, (wenn Sie diese<br>benötigen) und<br>löschen Sie den Datenspeicher<br>(DELETE ALL)  |
|                                                        | Fehler im Gerät                        | Das Gerät benötigt eine<br>Hersteller-Wartung                                                                            |

#### Warnung

Entfernen Sie die Sonde sofort im Falle von extremer Hitze. Diese kann die Sonde beschädigen. Betriebsbedingungen können in Anhang A Technische Daten gefunden werden.

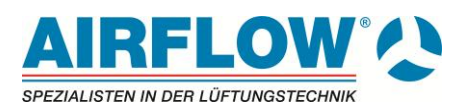

# Anhang A Technische Daten

# Modelle TA440 und TA440-A

| Geschwindigkeit                                         |                                              |
|---------------------------------------------------------|----------------------------------------------|
| Messbereich<br>Genauigkeit <sup>182</sup>               | 0 bis 30 m/s                                 |
| Auflösung                                               | 20,01 m/s                                    |
| <b>Kanalgröße</b><br>Abmessungen                        | 1 bis 635 cm in Schritten von 0,1 cm         |
| Volumenstrom                                            |                                              |
| Messbereich                                             | abhängig von Geschwindigkeit und Kanalfläche |
| Temperatur                                              |                                              |
|                                                         | -10 bis 60 °C                                |
| Auflösung                                               | ±0,3°C<br>0.1 °C                             |
| Polotive Foughts                                        | 0,1 0                                        |
| Messbereich.                                            | 0 bis 95 % RH                                |
| Genauigkeit <sup>4</sup>                                | ±3 % RH                                      |
| Auflösung                                               | 0,1 % RH                                     |
| Feuchtkugeltemperatur                                   |                                              |
| Auflösung                                               | 0.1 °C                                       |
| Taupunkt                                                | -, -                                         |
| Messbereich                                             | -15 bis 49 °C                                |
| Auflösung                                               | 0,1 °C                                       |
| Temperaturbereich Messgerät                             |                                              |
| Betrieb (Elektronik)                                    | 5 bis 45 °C                                  |
| Betrieb (Sonde)                                         | -10 bis 60 °C                                |
| Lagerung                                                | -20 bis 60 °C                                |
| Speicherkapazität                                       |                                              |
| Bereich                                                 | 12.700+ Messwerte und 100 Test IDs           |
| <b>Speicherintervall</b><br>1 Sekunde bis zu 1 Stunde   |                                              |
| Zeitkonstante<br>Benutzerwählbar: 1,5,10,20,30 Seku     | nden                                         |
| <b>Abmessungen</b><br>8,4 cm x 17,8 cm x 4,4 cm         |                                              |
| <b>Gewicht</b> (inkl. Batterien)<br>0,27 kg             |                                              |
| Sondenabmessungen                                       |                                              |
| Sondenlänge                                             | 101,6 cm                                     |
| Durchmesser Sondenspitze                                | 7,0 mm                                       |
| Durchmesser Sondenbasis                                 | 13,0 mm                                      |
| Abmessungen abwinkelbare Sonde                          |                                              |
| Länge des Winkelstückes                                 | 16,26 cm                                     |
|                                                         | ווווו ט, צ                                   |
| Stromversorgung<br>Vier Batterien der Größe AA oder Net | zteil                                        |

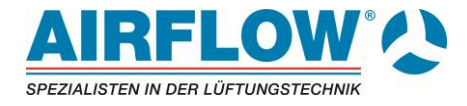

# Notizen:

| <br> |
|------|
|      |
|      |
|      |
|      |
| <br> |
| <br> |
|      |
|      |
|      |
| <br> |
|      |
|      |
|      |
| <br> |
|      |
|      |
|      |
|      |
|      |
|      |
|      |
|      |
|      |
|      |
|      |

Airflow hat für jeden Bedarf die passende Lösung. Sprechen Sie uns an!

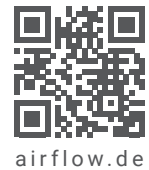

© 2023 by Airflow Lufttechnik GmbH Änderungen vorbehalten.

DE | Thermisches Anemometer TA440/440-A Stand: 03/2024

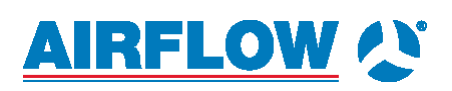

Airflow Lufttechnik GmbH Wolbersacker 16 53359 Rheinbach · Germany Phone: +49 2226 9205 - 0

 $\texttt{service@airflow.de} \cdot \textbf{airflow.de}$